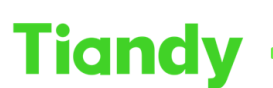

No.8 Haitai Huake Rd2(Huayuan), Binhai Hi-Tech Zone, Tianjin 300384, China Tel: +86-22-58596037 Fax: +86-22-58596177 en.tiandy.com

# How to set multi-screens preview at Easy7 Softeware

**Description:** Easy7 Software supports multi-screen video preview , this document will show you how to set it.

Note: For now our software support 4 screens at most.

## Prerequisites:

1、Customers are advised to download the latest software version from our

official website

2、There are multi video out ports at your computer

## Section 1: how to do operation at Easy7 software

1. Open the first Live view window

Double click the Live View icon to open the first window

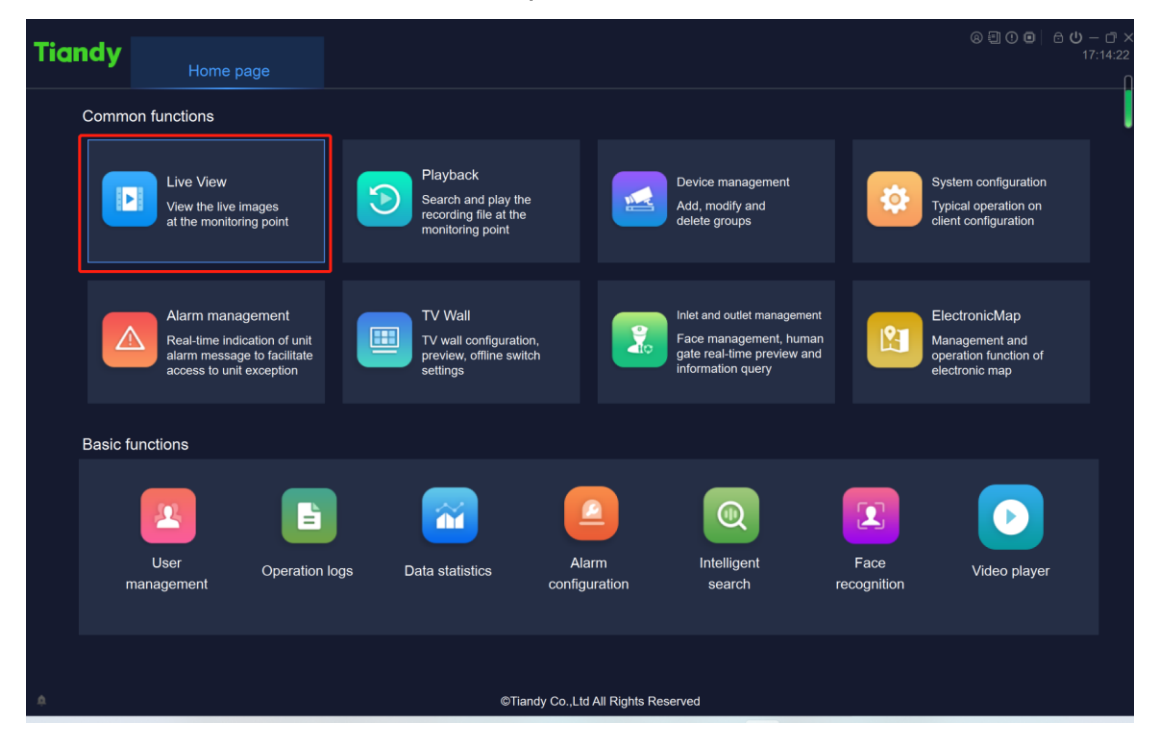

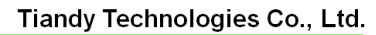

 Tiondy
 Ilandy
 Iechnologies
 Co.,
 Lta.

 No.8 Haitai Huake Rd2(Huayuan), Binhai HI-Tech Zone, Tianjin 300384, China Tel: +86-22-58596037
 Fax: +86-22-58596037
 Fax: +86-22-58596037
 en.tiandy.com

| Tiandy<br>Home page                                           |           | Live View       |              |         |                 |               | 8 🗄 🛈 🗖 | - ⊡ ×<br>17:18:51<br>∩                                                                      |           |         |
|---------------------------------------------------------------|-----------|-----------------|--------------|---------|-----------------|---------------|---------|---------------------------------------------------------------------------------------------|-----------|---------|
| Device List                                                   | •         |                 |              |         |                 |               |         |                                                                                             | Real-Time | History |
| 🗆 📄 Custom Device I                                           | Q<br>List |                 |              |         |                 |               |         |                                                                                             |           |         |
| <ul> <li>camere1</li> <li>camere2</li> <li>camere3</li> </ul> |           |                 |              |         |                 |               |         |                                                                                             |           |         |
| <ul> <li>camere4</li> <li>camere5</li> </ul>                  |           |                 |              |         |                 |               |         |                                                                                             |           |         |
| <ul> <li>■ camere6</li> <li>■ camere7</li> </ul>              |           | <<br>101 22. 4a | <b>6 (</b> ) |         |                 |               |         | 1<br>1<br>1<br>1<br>1<br>1<br>1<br>1<br>1<br>1<br>1<br>1<br>1<br>1<br>1<br>1<br>1<br>1<br>1 |           |         |
|                                                               |           | Real-Ti         | me           | History |                 |               |         |                                                                                             |           |         |
|                                                               |           |                 |              |         |                 |               |         |                                                                                             |           |         |
| Favorites<br>View                                             | •         |                 |              |         |                 |               |         |                                                                                             |           |         |
| PTZ Control<br>Advanced Function                              | •         |                 |              |         |                 |               |         |                                                                                             |           |         |
| ٥                                                             |           |                 |              | ©T      | ïandy Co.,Ltd A | All Rights Re | eserved |                                                                                             |           |         |

#### 2. Open the second Live view window

2.1Back to Home page double click Live view to open second window

2.2Use the left mouse button to hold down, and then drag the mouse to drag, then you can drag it to second screen

|                     |      |             |        |                                  |              | 8 🗐 🛈 🖻 🖯 🖯 🗆 🛪 |
|---------------------|------|-------------|--------|----------------------------------|--------------|-----------------|
| Tiandy              | Home | page Live   | e View | Live View                        |              |                 |
| Device List         | •    |             |        |                                  |              |                 |
|                     | ٩    |             |        |                                  | Hold and dra | g               |
| 🗆 📄 💼 Custom Device |      |             |        |                                  |              |                 |
| 🗉 📄 💼 camere1       |      |             |        |                                  |              |                 |
| 🗉 📄 💼 camere2       |      |             |        |                                  |              |                 |
| 🗉 📄 💼 camere3       |      |             |        |                                  |              |                 |
| 🗈 📄 💼 camere4       |      |             |        |                                  |              |                 |
| 🗈 📄 💼 camere5       |      |             |        |                                  |              |                 |
| 🗈 📄 💼 camere6       |      | <           |        |                                  |              |                 |
|                     |      |             |        |                                  |              |                 |
|                     |      |             |        |                                  |              |                 |
|                     |      |             |        |                                  |              |                 |
|                     |      |             |        |                                  |              |                 |
| Favorites           |      |             |        |                                  |              |                 |
| View                |      |             |        |                                  |              |                 |
| PTZ Control         |      |             |        |                                  |              |                 |
| Advanced Function   |      | ici 👪 🔩 🥥 🤁 |        |                                  |              | - 55,000 - 5    |
|                     |      |             |        |                                  |              |                 |
| Ċ.                  |      |             | CT     | iandy Co.,Ltd All Rights Reserve | d            |                 |

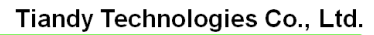

 Tiandy
 Itanuy
 Itanuy
 Itanuy
 Itanuy
 Itanuy
 Itanuy
 Itanuy
 Itanuy
 Itanuy
 Itanuy
 Itanuy
 Itanuy
 Itanuy
 Itanuy
 Itanuy
 Itanuy
 Itanuy
 Itanuy
 Itanuy
 Itanuy
 Itanuy
 Itanuy
 Itanuy
 Itanuy
 Itanuy
 Itanuy
 Itanuy
 Itanuy
 Itanuy
 Itanuy
 Itanuy
 Itanuy
 Itanuy
 Itanuy
 Itanuy
 Itanuy
 Itanuy
 Itanuy
 Itanuy
 Itanuy
 Itanuy
 Itanuy
 Itanuy
 Itanuy
 Itanuy
 Itanuy
 Itanuy
 Itanuy
 Itanuy
 Itanuy
 Itanuy
 Itanuy
 Itanuy
 Itanuy
 Itanuy
 Itanuy
 Itanuy
 Itanuy
 Itanuy
 Itanuy
 Itanuy
 Itanuy
 Itanuy
 Itanuy
 Itanuy
 Itanuy
 Itanuy
 Itanuy
 Itanuy
 Itanuy
 Itanuy
 Itanuy
 Itanuy
 Itanuy
 Itanuy
 Itanuy
 Itanuy
 Itanuy
 Itanuy
 Itanuy
 Itanuy
 Itanuy
 Itanuy
 Itanuy<

| Tiandy                                                                                                    | Home page    | Live Vie | w             |                              |                                 | ම 🗐 🛈 🖬 👌 🖒 — 🗇 :<br>17:33:29 |
|----------------------------------------------------------------------------------------------------|--------------|----------|---------------|------------------------------|---------------------------------|-------------------------------|
| Device List                                                                                                    | -            |          |               |                              |                                 | Real-Time History             |
| 🗆 🗆 Custom Device                                                                                                    | Q.<br>List   |          | Tiandy        | Live View                    |                                 |                               |
| mean and a compared      mean and a compared      mean and a compa | <<br>Real-Tr |          | Device List   | This is<br><sup>2</sup> Uist | second windo<br>t to second sci | ow , you can<br>reen          |
| Favorites<br>View                                                                                                    | •            |          | 🗈 📄 💼 camere7 | <                            |                                 |                               |
| PTZ Control Advanced Function                                                                                                    | ▲<br>▲       |          |               |                              |                                 |                               |

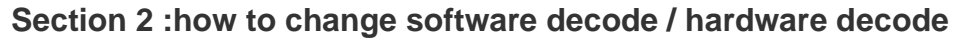

Note: There are two kind of mode of decoding, software decode & hardware decode, the difference of them is that ,software decode consumes CPU performance hardware consumes GPU performance

#### Set Decoding mode

Open Home page>System configuration>Video Setting, choose Decoding mode setting

| Tiandy                    |                    | Line Menne                                      | 15-2                                 | <b>P</b>                           |                      |  | ි 🛈 — 🗇 🗙<br>17:57:27 |  |  |  |  |
|---------------------------|--------------------|-------------------------------------------------|--------------------------------------|------------------------------------|----------------------|--|-----------------------|--|--|--|--|
| н                         | ome page           | Live View                                       | Live                                 | view                               | System configuration |  | <b>[</b>              |  |  |  |  |
| Common Settings           | Aut                | omatically restore the state last               | time you exit from the syste         | n                                  |                      |  |                       |  |  |  |  |
| Video Settings            |                    |                                                 |                                      |                                    |                      |  |                       |  |  |  |  |
| Alarm grade               | Swi                | Switch between Main and Su 💿 Automatic 💦 Manual |                                      |                                    |                      |  |                       |  |  |  |  |
| 🖹 Storage management      |                    |                                                 |                                      |                                    |                      |  |                       |  |  |  |  |
| 😭 Intelligent application | Auto               | omatic Switching Screen Numb                    | er 4 🔻                               |                                    |                      |  |                       |  |  |  |  |
| Record plan               | Mar                | nual Default Connection                         |                                      | •                                  |                      |  |                       |  |  |  |  |
| P2P setting               |                    |                                                 |                                      |                                    |                      |  |                       |  |  |  |  |
|                           | Play               | / property setting                              | Good fluency                         | <ul> <li>Take effect</li> </ul>    |                      |  |                       |  |  |  |  |
|                           | Dec                | oding mode setting                              | Software decode                      | <ul> <li>*Take effect a</li> </ul> |                      |  |                       |  |  |  |  |
|                           | Vide               | eo download format                              | Software decode<br>Hardware decoding |                                    |                      |  |                       |  |  |  |  |
| Need to rebo              | oot <sub>Pre</sub> | view frame rate                                 | hide                                 | <ul> <li>Take effect</li> </ul>    |                      |  |                       |  |  |  |  |
| it effect                 | nake               | ant playback time                               | 60s                                  | <ul> <li>* Take effect</li> </ul>  |                      |  |                       |  |  |  |  |
|                           |                    |                                                 |                                      |                                    |                      |  |                       |  |  |  |  |
|                           |                    | Restore Default Save                            |                                      |                                    |                      |  |                       |  |  |  |  |
| <b>A</b>                  |                    | ©Tiandy Co.,Ltd All Rights Reserved             |                                      |                                    |                      |  |                       |  |  |  |  |